# Handleiding mBot2

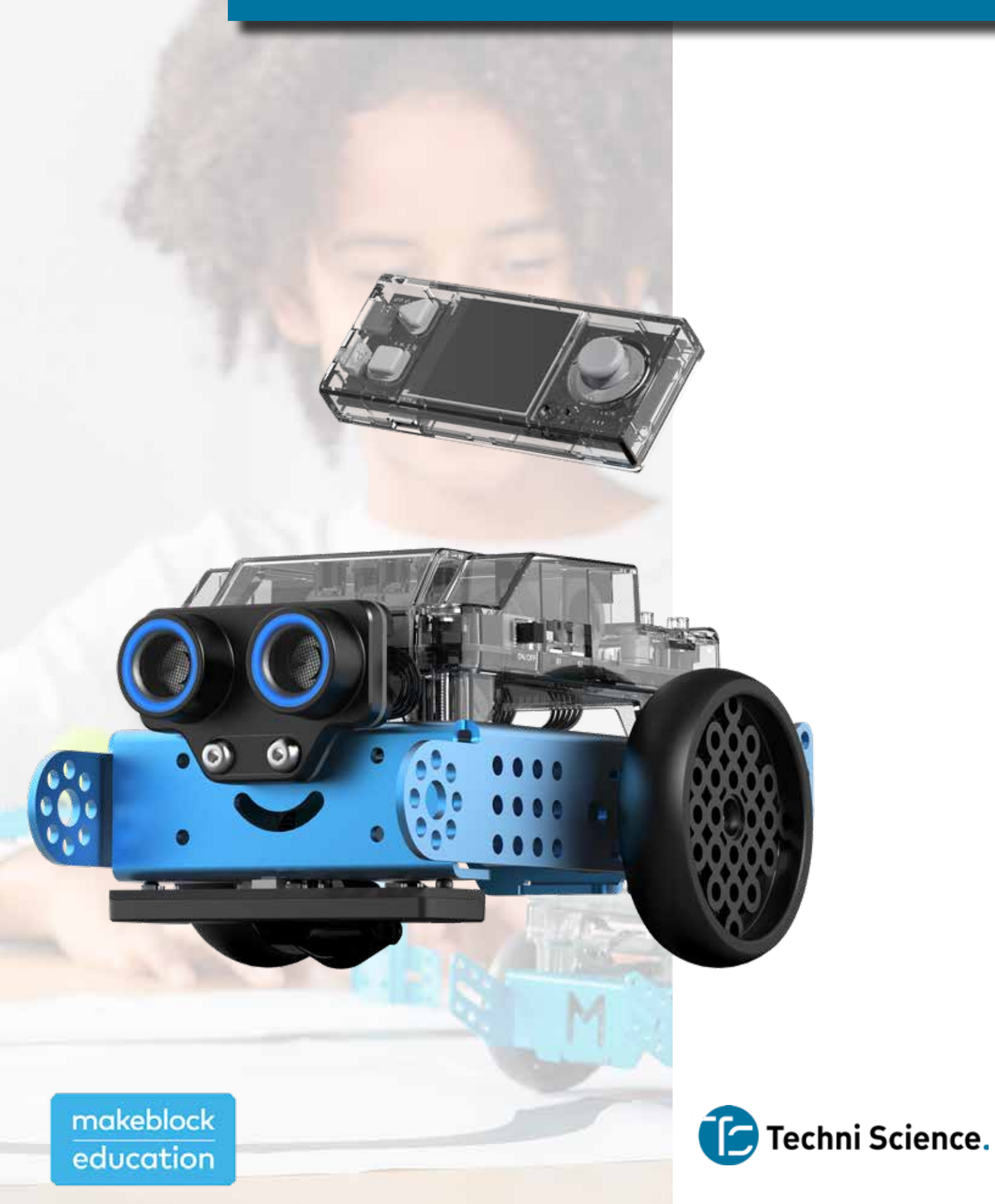

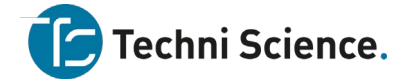

#### Gefeliciteerd met je mBot2 van Makeblock.

Deze (Engelstalige) handleiding zal je verder op weg helpen om de mBot2 op alle mogelijke manieren goed te gebruiken en onvoorziene problemen snel op te lossen.

Mocht je toch nog vragen hebben, dan kan je altijd contact met ons opnemen. Je bereikt ons op:

Service & Support support@techniscience.com

Advies & Verkoop verkoop@techniscience.com

Telefonisch en via chat bereikbaar tussen 8.00 en 16.30 uur: +31 85 902 80 60

#### www.techniscience.com

We wensen je heel veel plezier met je mBot2.

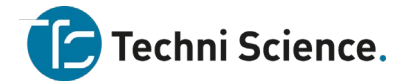

#### Outline

- 1. Before you use mBot2
- 1.1 Know your mBot2
- 1.2 Build your mBot2
- 1.3 Set the system language
- 2. Use the preset programs
- 3. Start programming
- 3.1 Download and install the required software
- 3.2 Add and connect mBot2
- 3.3 Add extensions
- 3.4 Set the programming mode
- 4. Example programs
- 5. Tips for using mBlock 5
- 5.1 Block comments
- 5.2 Block help
- 5.3 Learn Python based on blocks
- 6. Python programming
- 7. Feedback and suggestions
- 8. More information

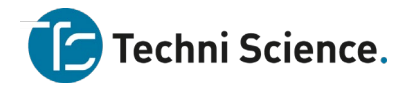

# mBot2 Operation Guide

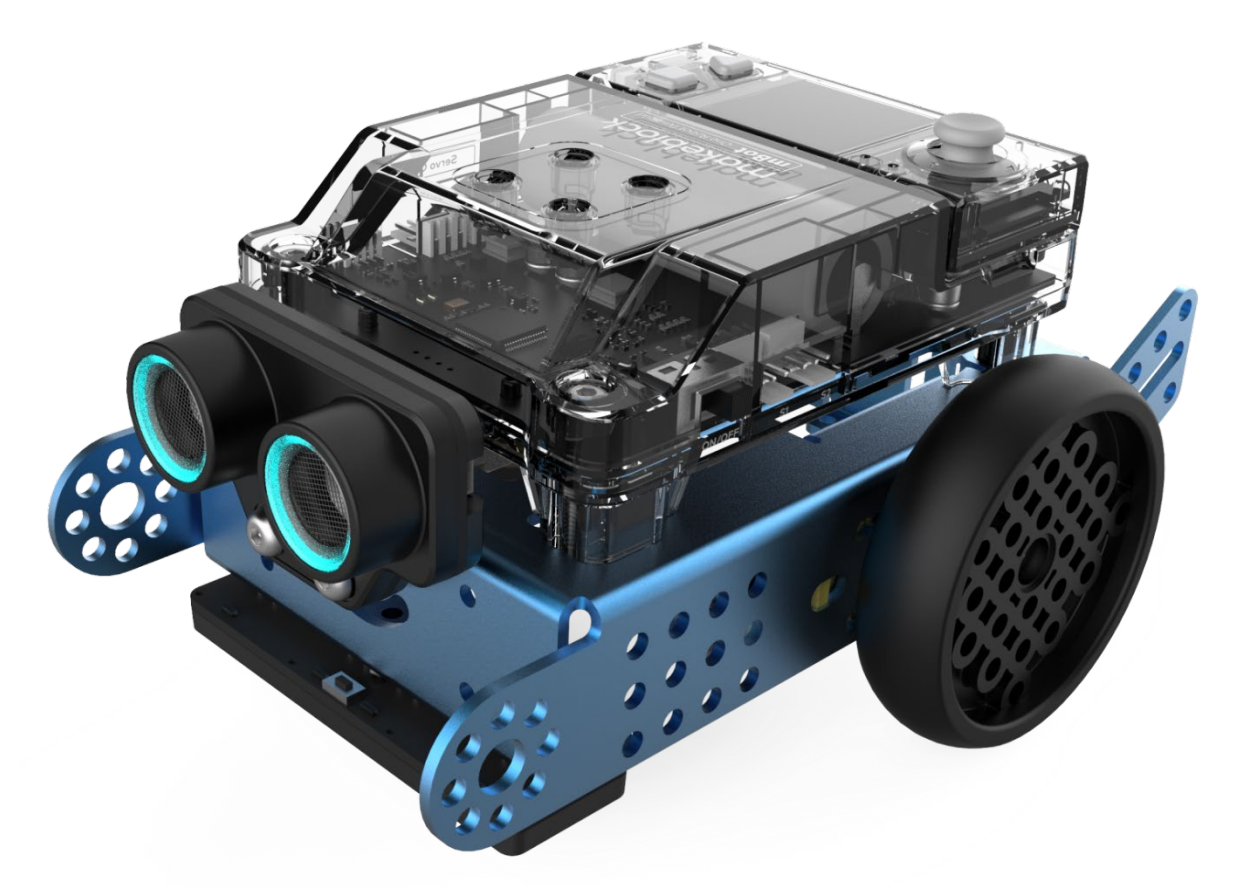

Thank you for choosing mBot2!

mBot2 is an overall upgraded product. Read this guide through and follow the instructions so that you won't miss the functions of mBot2.

# 1. Before you use mBot2 1.1 Know your mBot2

mBot2 is highly integrated and extensible. You can use it to design various robot projects. It can work with Makeblock metal parts, mBuild modules, and third-party electroinc modules and structural parts to extend its structures and functions.

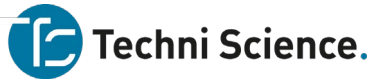

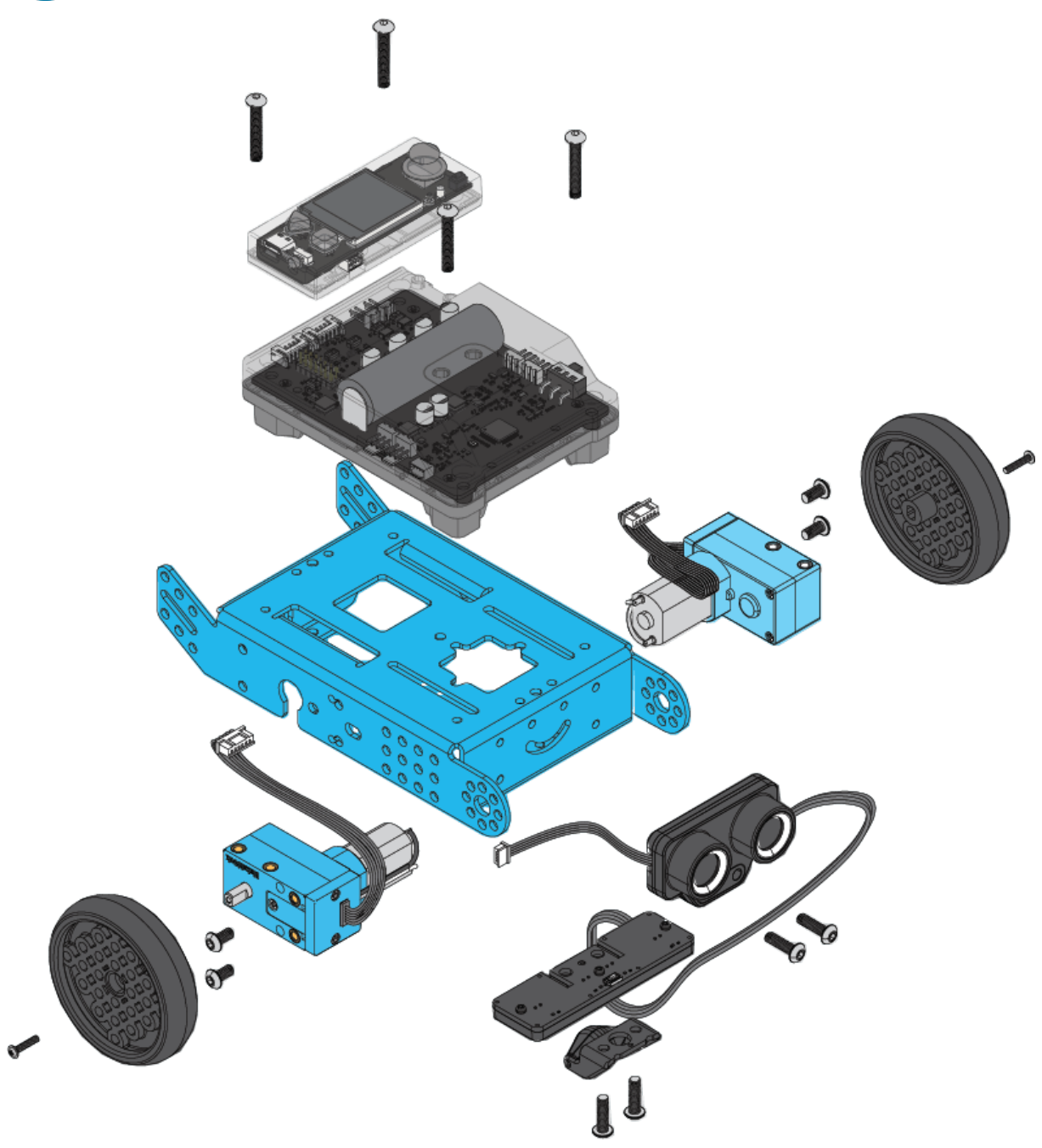

As shown in the preceding figure, mBot2 uses CyberPi as its main control board, equipped with multiple electronical modules, including mBot2 Shield, ultrasonic sensor 2, quad RGB sensor, and encoder motors. For the functions and features of the electronic modules, see "<u>8. More information</u>."

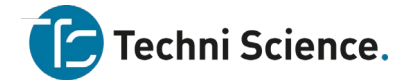

### 1.2 Build your mBot2

You need to build mBot2 before using it. Follow the *mBot2 Quick Start Guide* included in the package to build mBot2. Alternatively, you can read or download the *mBot2 Quick Start Guide* online.

#### mbot2.0 KD010368000.pdf

### 1.3 Set the system language

To change the system language, enter the CyberOS system on CyberPi. For details, see "Set the

system language" in the CyberPi Operation Guide.

# 2. Use the preset programs

1. Restart mBot2.

Before running a preset program, turn mBot2 off and then turn it on to ensure that it is restarted.

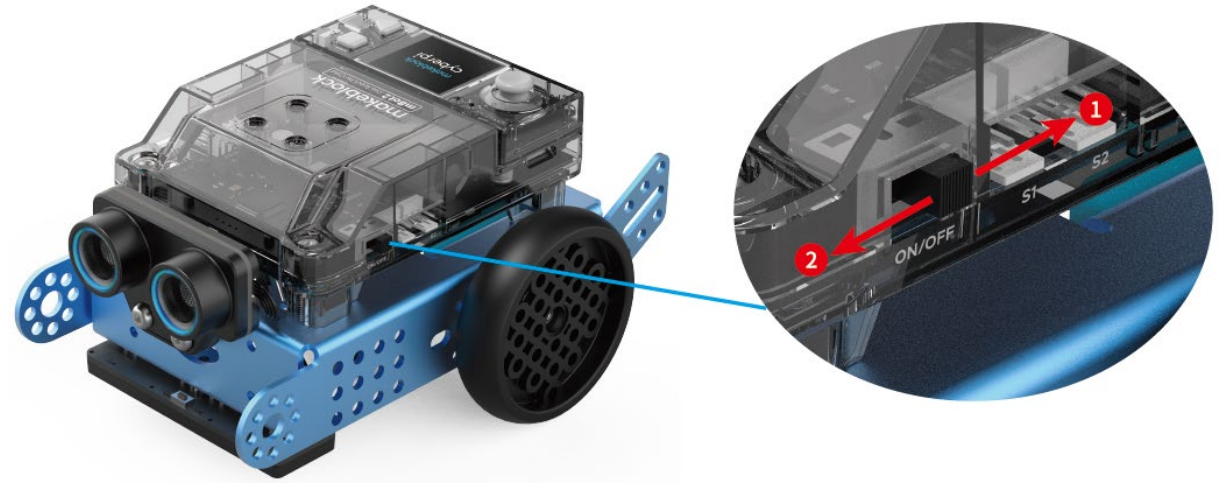

2. Enter CyberOS.

CyberPi automatically enters CyberOS after you restart mBot2. If it doesn't, press the **Home** button on CyberPi.

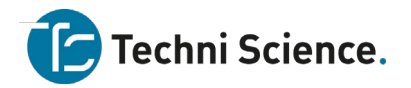

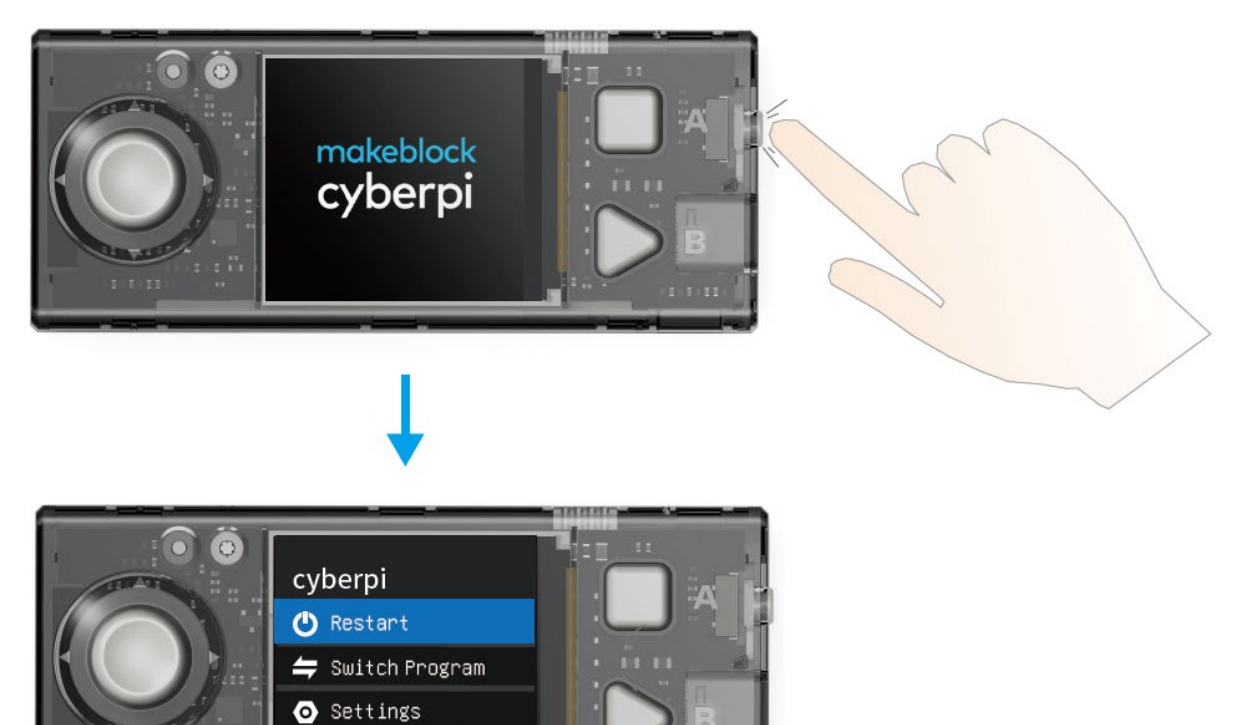

3. Choose and execute a program.

Take program 1 as an example.

? Help

Move the joystick down to choose **Switch Program**, choose **Program1**, and press button B to execute the program.

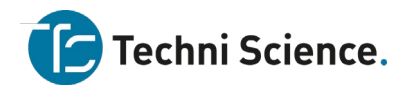

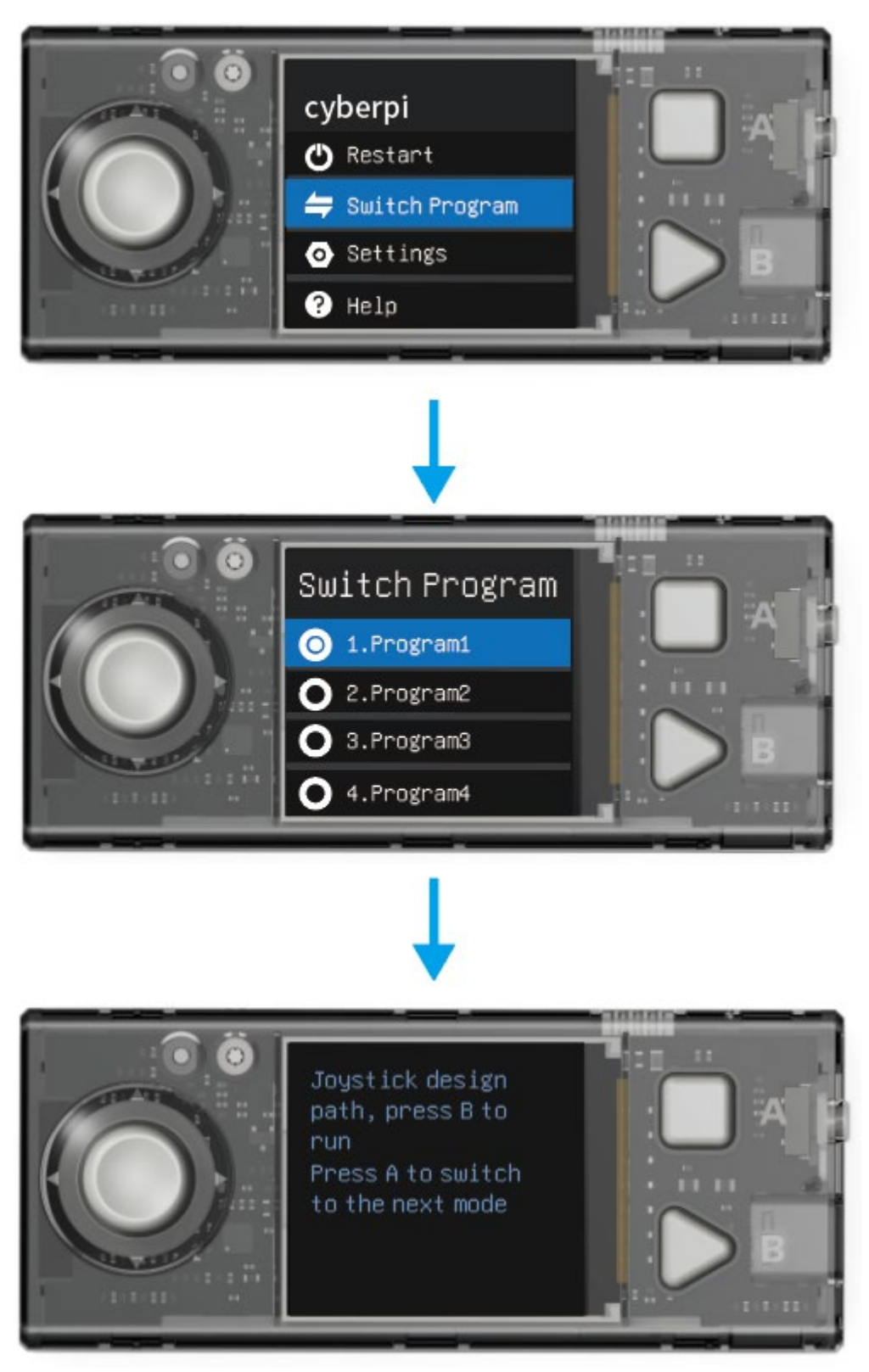

Follow the instructions to execute the program.

Note: You can press the Home button to return to the homepage of CyberOS and choose to execute another preset program.

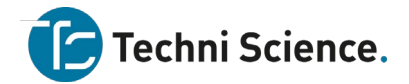

## 3. Start programming

This section describes how to implement the functions of mBot2 by programming it with

mBlock 5.

### 3.1 Download and install the required software

Currently, CyberPi supports the block-based graphical programming and Python programming.

Make sure that you have **downloaded** and **installed** the required software.

| Language                | Editor                                  | mBlock 5 version                                             | Required                                                                                           |
|-------------------------|-----------------------------------------|--------------------------------------------------------------|----------------------------------------------------------------------------------------------------|
| Lunguage                | Luitor                                  |                                                              | software                                                                                           |
| Scratch,<br>MicroPython | mBloc<br>k<br>Block-<br>based<br>Editor | PC client on<br>Windows/Mac<br>Web version on<br>Windows/Mac | mBlock 5 for<br>WindowsmBlock 5 for<br>MacGoogleGoogleChromeMLink2 for<br>WindowsMLink2 for<br>Mac |
| Scratch                 | mBloc<br>k<br>Block-<br>based<br>Editor | Mobile app                                                   | mBlock 5 app                                                                                       |

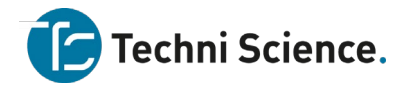

|             |        |                | <u>Google</u>     |
|-------------|--------|----------------|-------------------|
|             |        | Web version on | <u>Chrome</u>     |
|             | MBIOC  | Windows/Mac    |                   |
| Python,     | k-     |                | <u>mLink2 for</u> |
| MicroPython | Python |                | <u>Windows</u>    |
|             | Editor |                | mLink2 for        |
|             |        |                | Mac               |

### 3.2 Add and connect mBot2

1. Use a Micro USB cable (Type-C) to connect mBot2 to your PC, and power on mBot2.

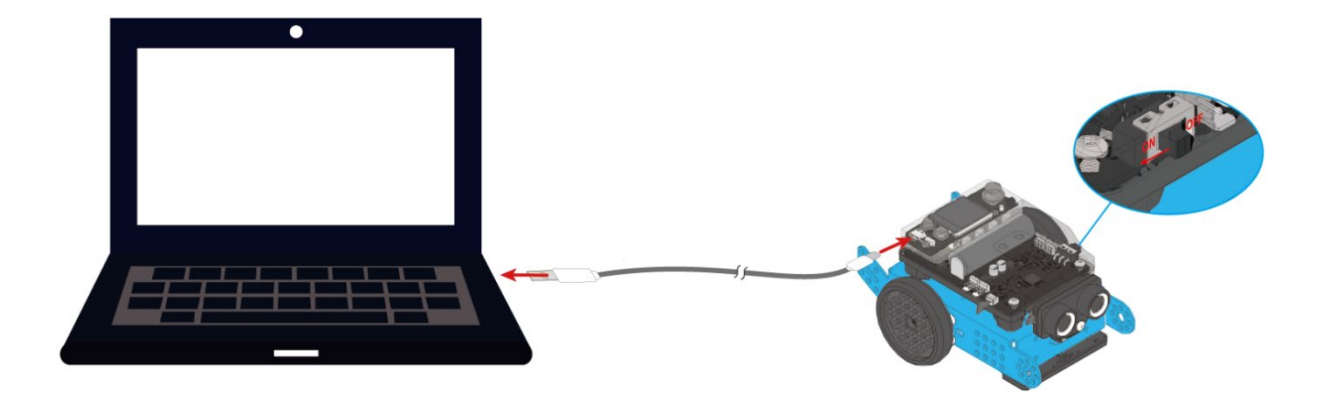

2. Click + add on the Devices tab, select CyberPi in the device library, and click OK.

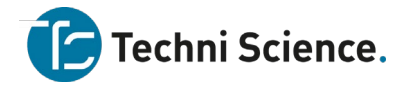

|                                           |                                             |                                | Device Library               |                                  |                                   |
|-------------------------------------------|---------------------------------------------|--------------------------------|------------------------------|----------------------------------|-----------------------------------|
| Devices Sprites Background                | *                                           |                                |                              |                                  |                                   |
|                                           | CyberPi (closed beta)<br>Developers: mBlock | Halocode<br>Developers: mBlock | Codev<br>Developers: mBlock  | mBot<br>Developers: mBlock       | mBot Ranger<br>Developers: mBlock |
| Connect your device<br>How to use device? |                                             |                                |                              |                                  |                                   |
| Mode Switch ③                             | Ultimate 2.0<br>Developers: mBlock          | mBuild<br>Developers: mBlock   | NovaPi<br>Developers: mBlock | MegaPi Pro<br>Developers: mBlock | Orion<br>Developers: mBlock       |
| Upload Live<br>6 <sup>9</sup> Connect     |                                             | <b>.</b>                       |                              |                                  |                                   |
|                                           | Become a developer of mBlock                | k to unlock more potential.    |                              | Cancel                           | ОК                                |

3. Click **Connect** to connect CyberPi to mBlock 5.

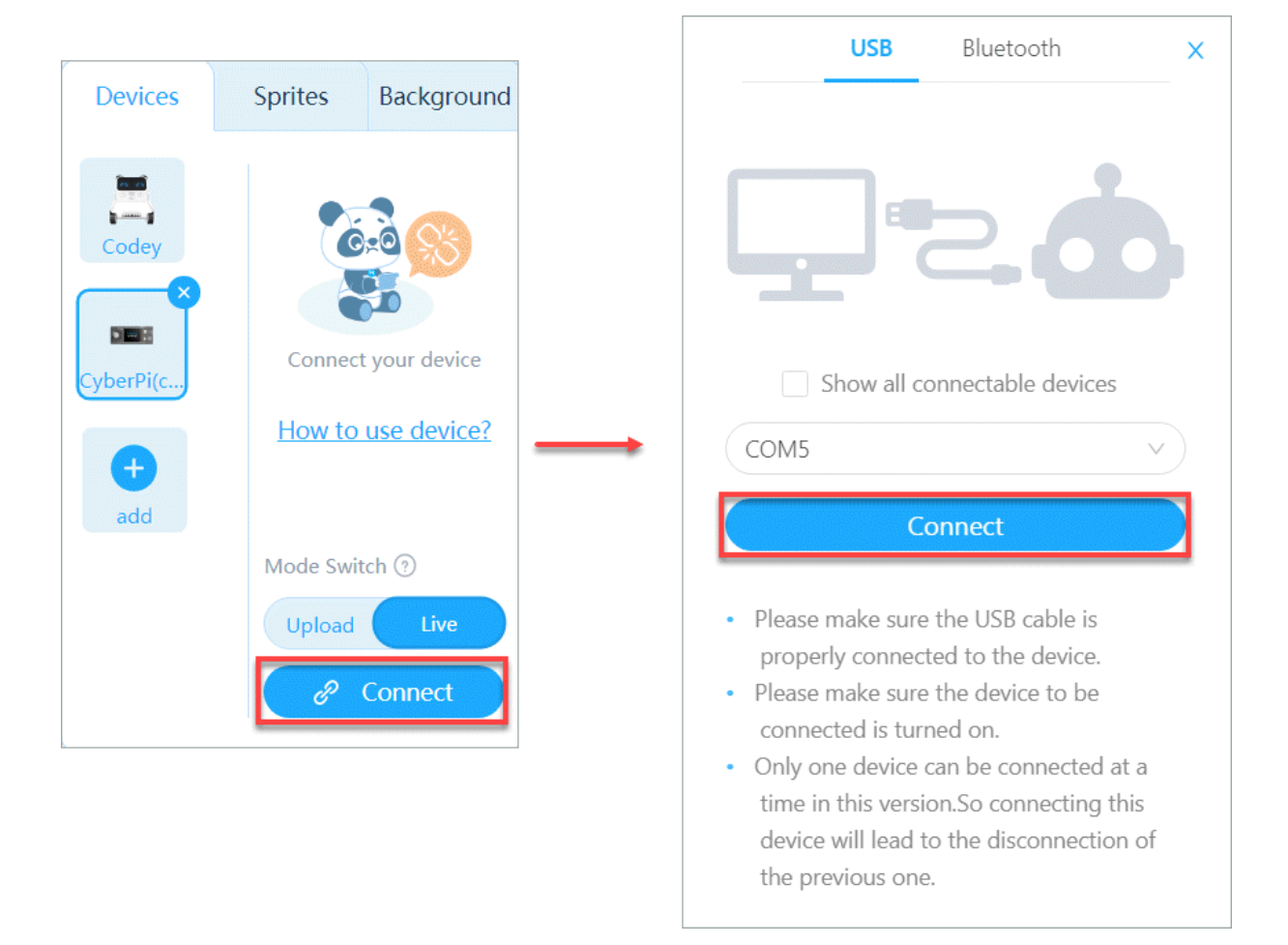

#### Note:

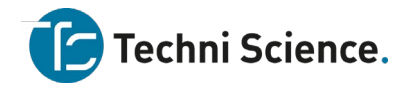

If the version of mBot2 you got is delivered with a wireless adapter, you can connect mBot2 to mBlock 5 wirelessly by referring to "Wirelss Adapter."

mBot2 can be connected to your PC directly through the Bluetooth adapter of your PC. To determine whether your PC or mobile device meets the requirements for direct Bluetooth connection, see "<u>Bluetooth Compatibility</u>."

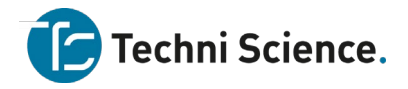

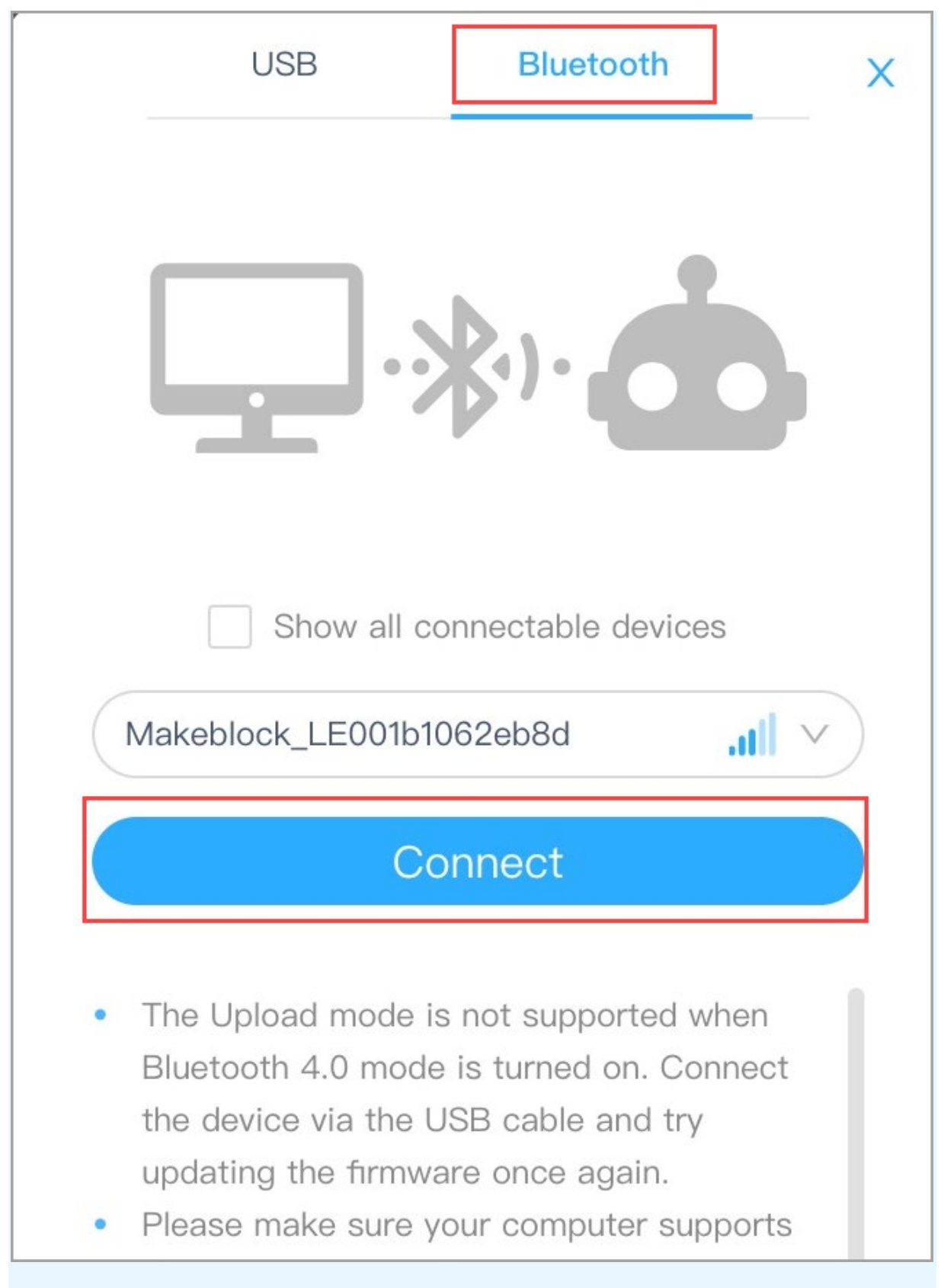

A message is displayed after CyberPi is connected, indicating that the connection is successful.

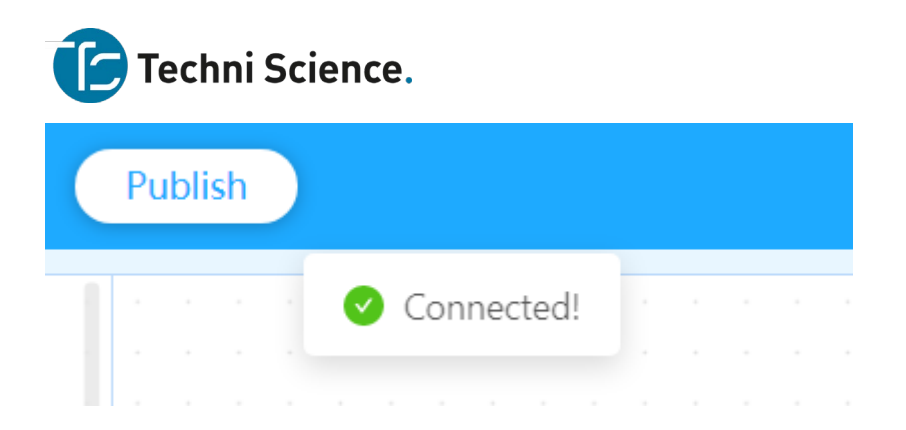

### 3.3 Add extensions

1. Add the **mBot2** extension.

| Devices        | Sprites Background                           | Sensing       | CyberPi                                 |                                           |                                                         |                                       |
|----------------|----------------------------------------------|---------------|-----------------------------------------|-------------------------------------------|---------------------------------------------------------|---------------------------------------|
| CyberPi<br>add | Device connected                             |               |                                         |                                           | ((00))                                                  |                                       |
|                | Mode Switch ①<br>Upload Live<br>② Disconnect | IoT<br>Events | Pocket Shield<br>By mBlock official C C | mBot2<br>By mBlock official C C C<br>More | Ultrasonic Sensor 2<br>By mBlock official C C C<br>More | Quad RGB Sensor<br>By mBlock official |
|                | 🔞 Setting                                    | extension     | + Add                                   | + Add                                     | + Add                                                   | + Add                                 |

2. Add the Ultrasonic Sensor 2 extension.

| Devices | Sprites Background                                                 | Operators                              | CyberPi                                 |                             |                                           |                                       |                                                                                                    |
|---------|--------------------------------------------------------------------|----------------------------------------|-----------------------------------------|-----------------------------|-------------------------------------------|---------------------------------------|----------------------------------------------------------------------------------------------------|
| CyberPi | Device connected                                                   | Variables<br>My Block:                 |                                         |                             | ((00))                                    |                                       |                                                                                                    |
| add     | How to use device?<br>Mode Switch ①<br>Upload Live<br>② Disconnect | mBot2<br>Chassis<br>mBot2<br>Extensio. | Pocket Shield<br>By mBlock official C C | mBot2<br>By mBlock official | Ultrasonic Sensor 2<br>By mBlock official | Quad RGB Sensor<br>By mBlock official | Science Senser<br>By mBlock offidal  An all-in-one sensor which integrates<br>multiple elecronic components for<br>several purposes <u>More</u> |
|         | 🕼 Setting                                                          | extension                              | + Add                                   | X Remove                    | + Add                                     | + Add                                 | + Add                                                                                                    |

3. Add the Quad RGB Sensor extension.

| Devices | Sprites Background                                                 | Variables                                 | CyberPi                                   |                                 |                                                         |                                       |                                                                                                    |
|---------|--------------------------------------------------------------------|-------------------------------------------|-------------------------------------------|---------------------------------|---------------------------------------------------------|---------------------------------------|----------------------------------------------------------------------------------------------------|
| CyberPi | G<br>Device connected                                              | My Blocks<br>Bot2<br>Chassis              |                                           | 12                              | ((00))                                                  |                                       |                                                                                                    |
| duu     | How to use device?<br>Mode Switch ③<br>Upload Live<br>Ø Disconnect | mBot2<br>Extensio.<br>Ultrasoni<br>Sensor | Pocket Shield<br>By mBlock official C C C | mBot2<br>By mBlock official C C | Ultrasonic Sensor 2<br>By mBlock official C C C<br>More | Quad RGB Sensor<br>By mBlock official | Science Senser<br>By mBlock official I I I I I I<br>An all-in-one sensor which integrates<br>multiple elecronic components for<br>several purposes More |
|         | ( 🐯 Setting                                                        | extension                                 | + Add                                     | X Remove                        | X Remove                                                | + Add                                 | + Add                                                                                                    |

After adding the extensions, you can see the blocks provided for mBot2.

### Techni Science.

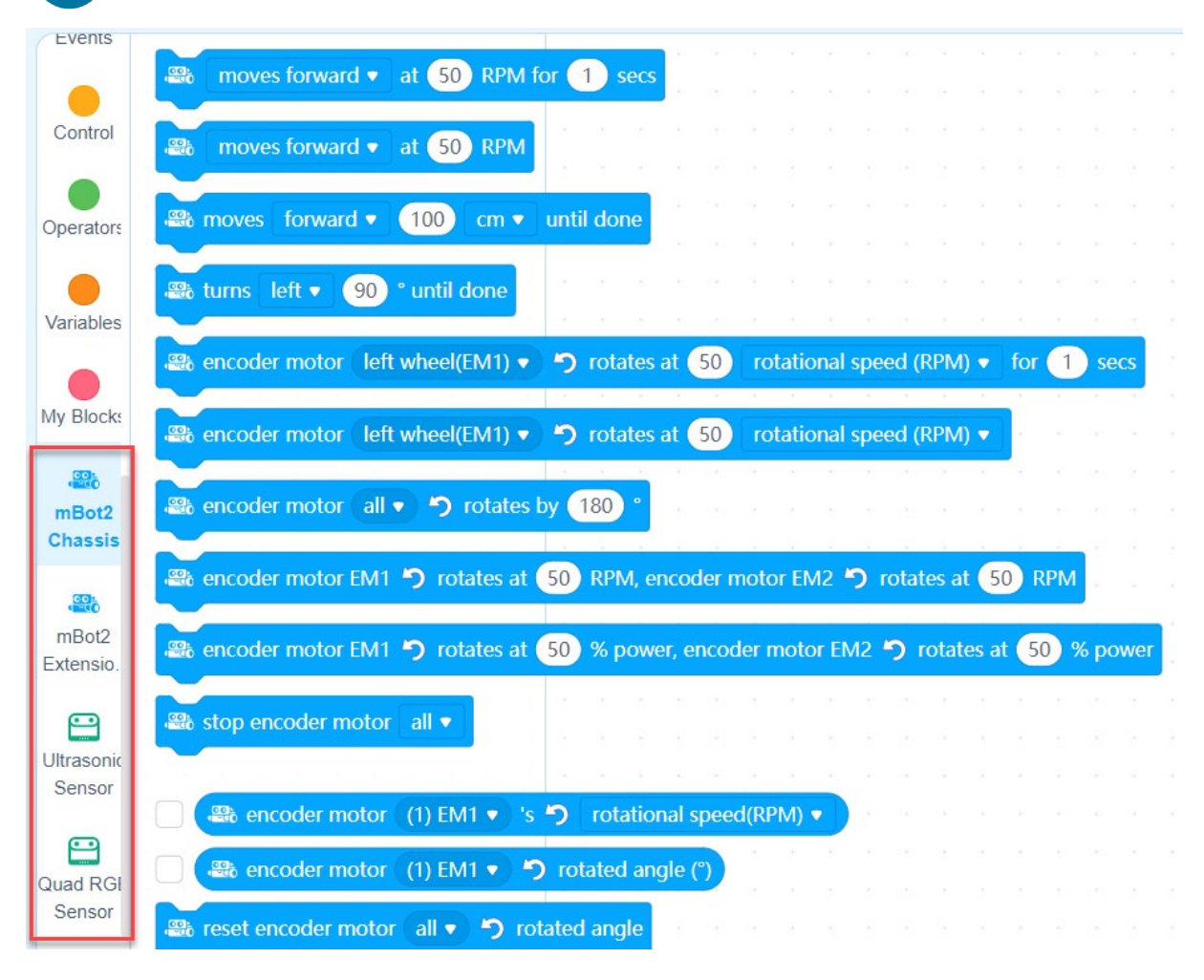

Now, you can start to program mBot2!

### 3.4 Set the programming mode

mBlock 5 provides two programming modes, namely Live and Upload. You can click to switch

the modes.

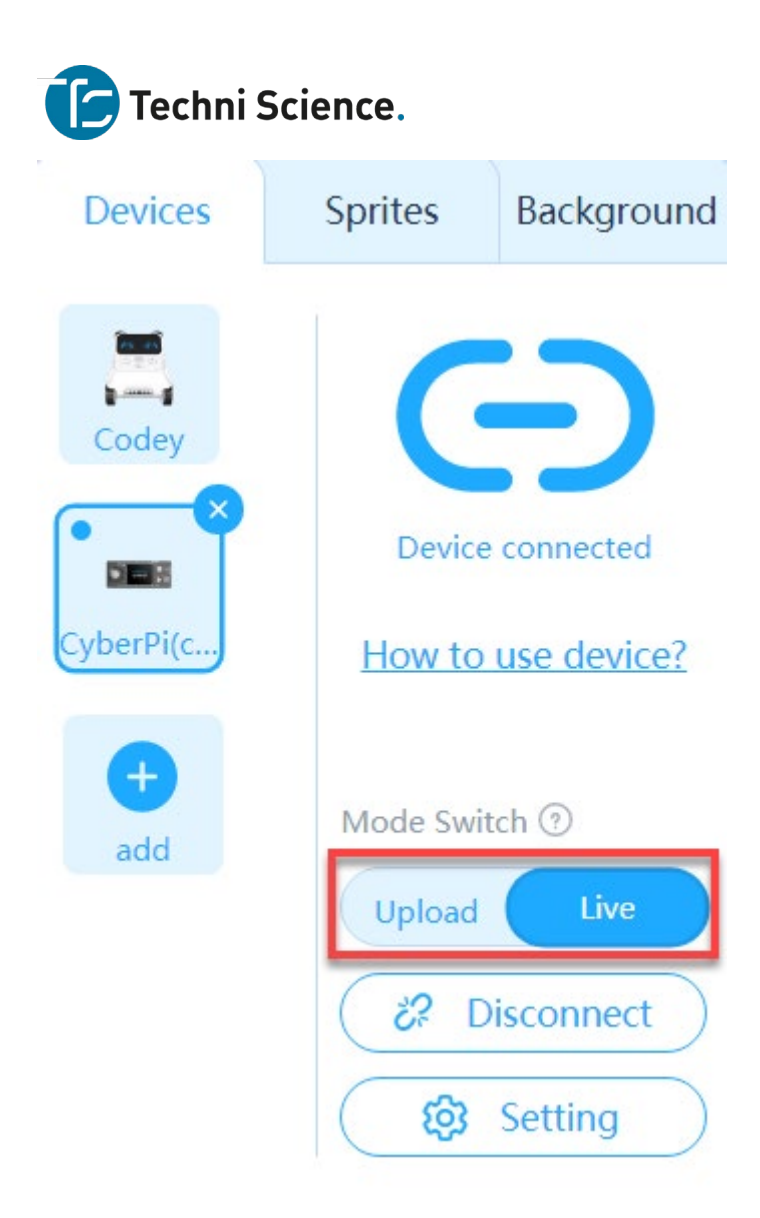

**Live:** In this mode, you can view the program execution effect in real time, which facilitates the debugging of the program. In this mode, you must keep CyberPi connected to mBlock 5. If they are disconnected, the program cannot be executed.

**Upload:** In this mode, you need to upload the compiled program to CyberPi. After being successfully uploaded, the program can still run properly on CyberPi when it is disconnected from mBlock 5.

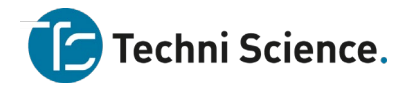

# 4. Example programs

You can understand the functions of mBot2 through example programs. On mBlock 5, choose **Tutorials** > **Example Programs** and click **mBot2** to view example programs provided for mBot 2.

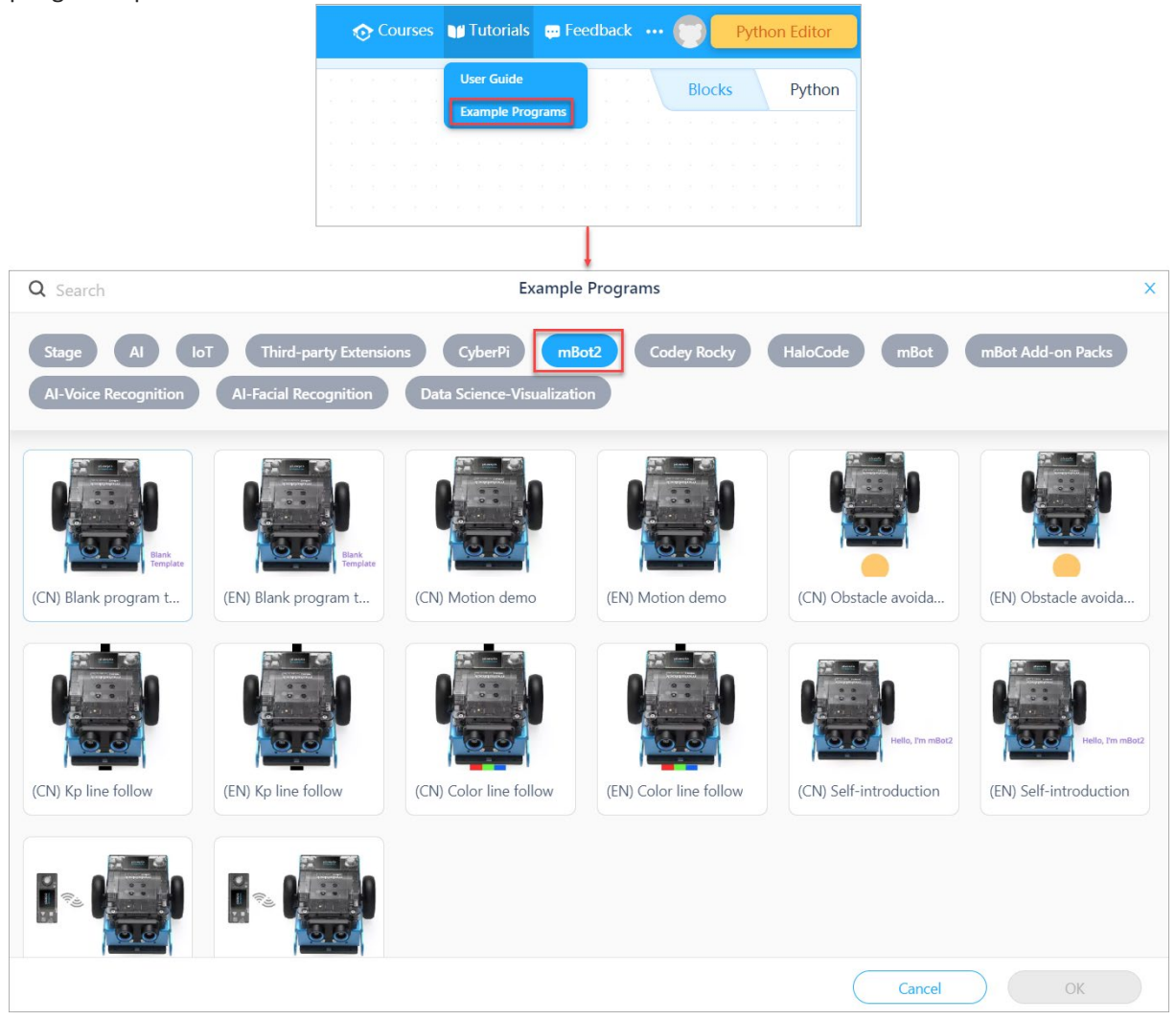

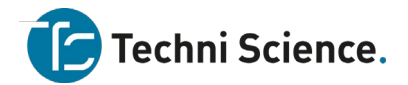

# 5. Tips for using mBlock 5

### **5.1 Block comments**

You can read the block comments in an example program to better understand its function

and operation.

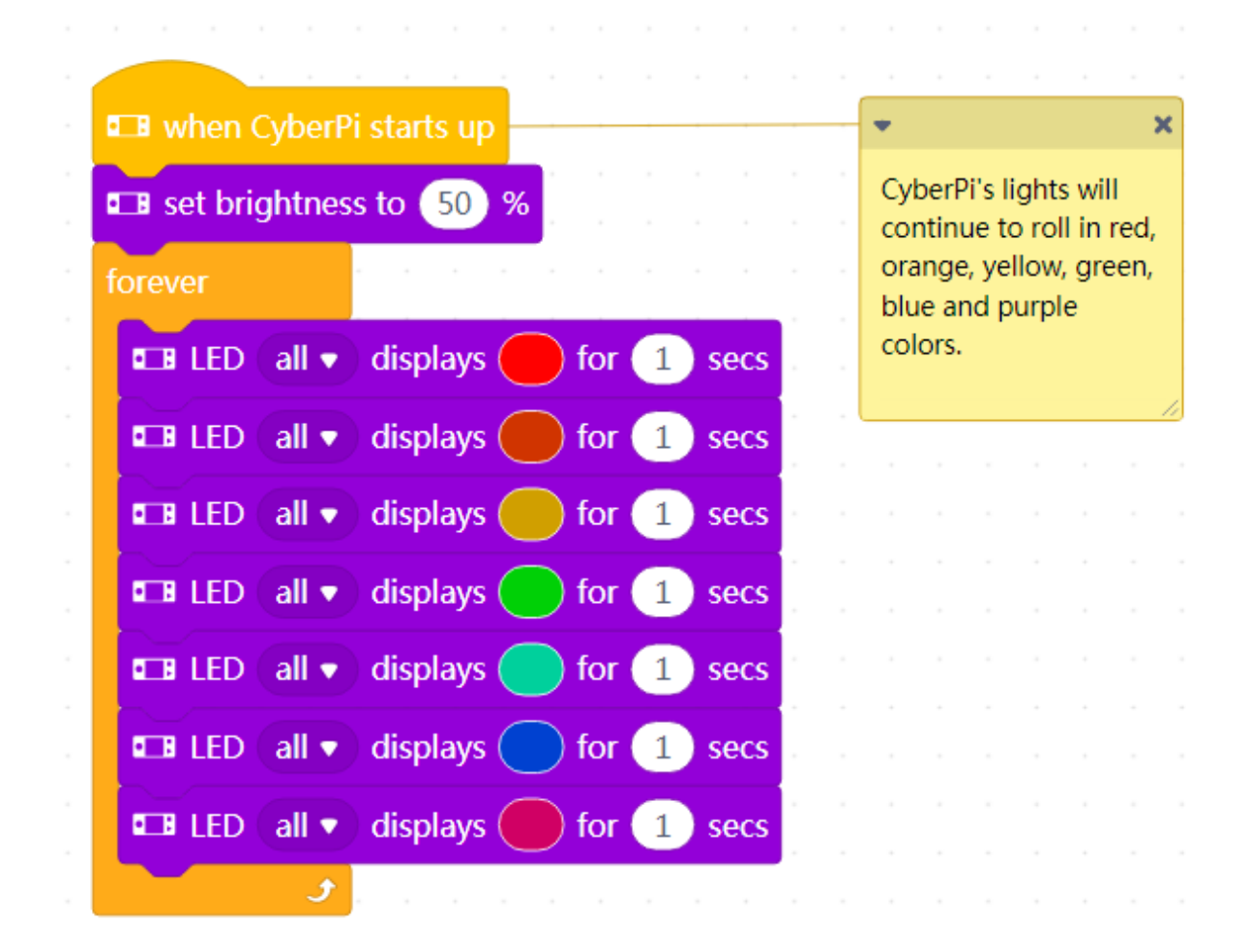

### 5.2 Block help

If you don't understand a block when using it, you can right-click it and click **Help** that appears.

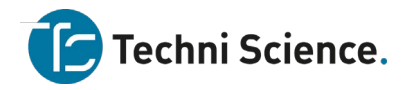

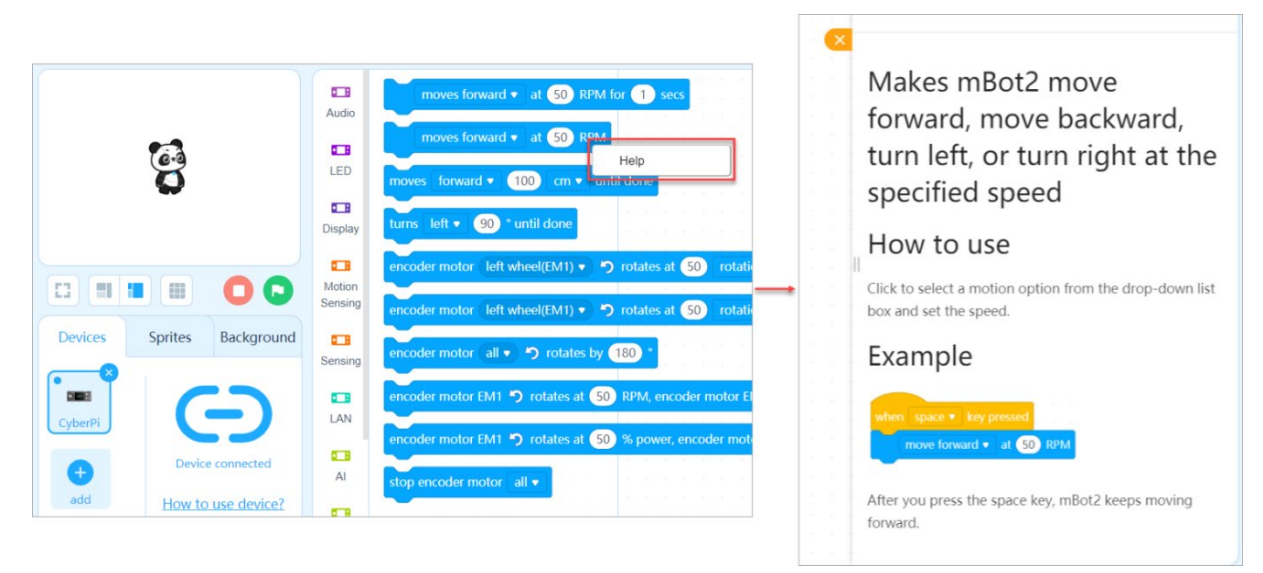

### 5.3 Learn Python based on blocks

mBlock 5 provides two programming languages for mBot2, namely block-based programming

and Python. In **Upload** mode, you can click the buttons on the right to switch the programming

languages.

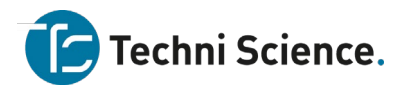

| 1          | Fee | dba | ck | ••• | • | ĺ |   |      | P  | ytł | nor | n Ec | lito   | or  |   |
|------------|-----|-----|----|-----|---|---|---|------|----|-----|-----|------|--------|-----|---|
| -          |     |     |    |     | Г |   | R | lock | /6 |     |     | P۱   | /th/   | an  | 1 |
| 1          |     |     |    |     | L | 1 | 0 | ioci | (5 |     |     | ')   | / univ | 511 |   |
|            |     |     |    |     |   |   |   |      |    |     |     |      |        |     |   |
| 1<br>10    |     |     |    |     |   |   |   |      |    |     |     |      |        |     |   |
| x.         |     |     |    |     |   |   |   |      |    |     |     |      |        |     |   |
| <i>1</i> . |     |     |    |     |   |   |   |      |    |     |     |      |        |     |   |
| -          |     |     |    |     |   |   |   |      |    |     |     |      |        |     |   |
| 1          |     |     |    |     |   |   |   |      |    |     |     |      |        |     |   |
| 1<br>      |     |     |    |     |   |   |   |      |    |     |     |      |        |     |   |
|            |     |     |    |     |   |   |   |      |    |     |     |      |        |     |   |
| 1          |     |     |    |     |   |   |   |      |    |     |     |      |        |     |   |
| r.         |     |     |    |     |   |   |   |      |    |     |     |      |        |     |   |
| ŝ          |     |     |    |     |   |   |   |      |    |     |     |      |        |     |   |
| 5          |     |     |    |     |   |   |   |      |    |     |     |      |        |     |   |
| 10<br>     |     |     |    |     |   |   |   |      |    |     |     |      |        |     |   |
|            |     |     |    |     |   |   |   |      |    |     |     |      |        |     |   |
|            |     |     |    |     |   |   |   |      |    |     |     |      |        |     |   |

In addition, when programming mBot2 in **Upload** mode, you can click the switching button on the right to view the corresponding Python statements (obtained by converting the blocks).

|                        |                                      | Python                                                           |
|------------------------|--------------------------------------|------------------------------------------------------------------|
|                        |                                      | 1 # generated by mBlock5 for CyberPi<br>2 # codes make you happy |
| when CyberPi starts up | ■ when CyberPi starts up             | <pre>4 import mbot2, event, time, cyberpi 5 6 @event.start</pre> |
|                        | moves forward • at 50 RPM for 1 secs | <pre>7 def on_start(): 8     mbot2.forward(50, 1) 9</pre>        |
|                        |                                      | 10                                                               |

Note: You can see <u>Python API Documentation for mBot2 Shield</u> to know about more functions of CyberPi and mBot2.

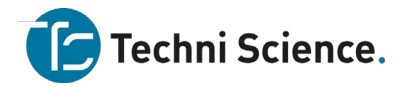

# 6. Python programming

Open mLink2 and click Create now in the mBlock Python editor section.

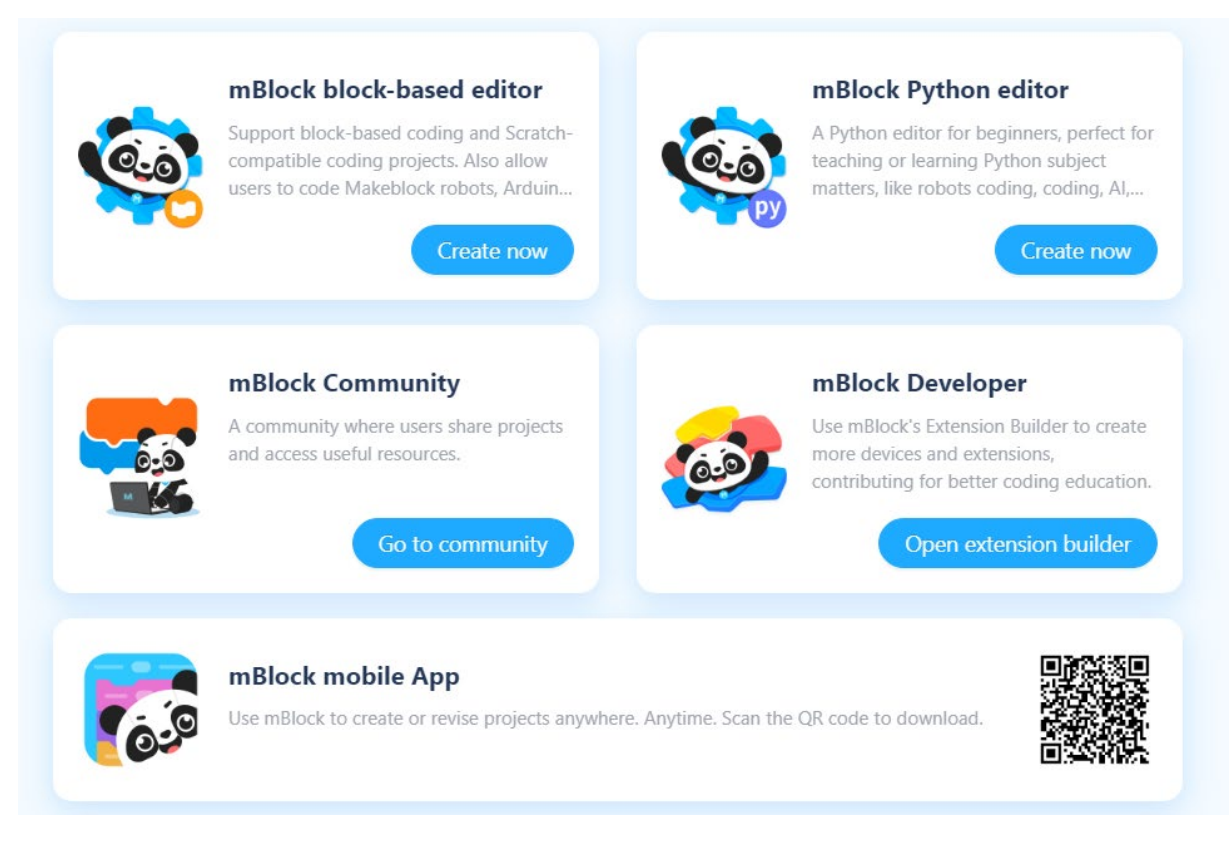

For details about how to program mBot2 on mBlock-Python Editor, see mBlock-Python Editor

Online Help.

# 7. Feedback and suggestions

Should you have any feedback or suggestions on CyberPi and mBot2, contact our R&D team through:

cyber.list@makeblock.com

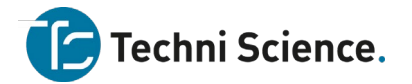

# 8. More information

<u>CyberPi</u>

CyberPi Operation Guide

mBot2 Shield

Introduction to mBot2

180 Optical Encoder Motor

Quad RGB Sensor

Ultrasonic Sensor 2